# How to Excel with CUFS

Part 2

**Course Manual** 

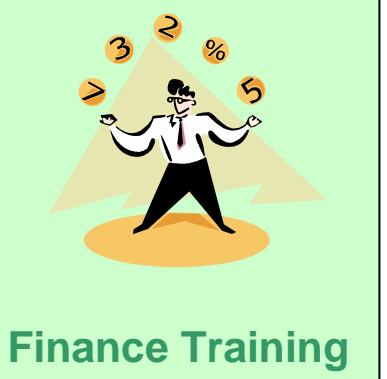

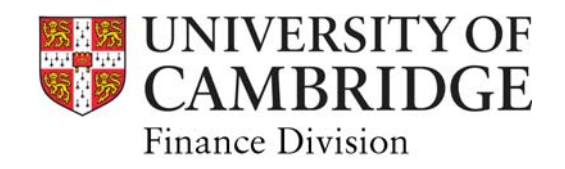

## **Contents**

| 1.  | Tips on Exporting Reports from UFS                      |    |
|-----|---------------------------------------------------------|----|
| 1.1 | Suitable reports to export                              | 2  |
| 1.2 | Removing the Page Break Symbol                          | 2  |
| 1.3 | Formatting data to be imported                          | 3  |
| 2.  | Excel Tips and Functions                                |    |
| 2.1 | Creating new columns of data – LEFT and RIGHT functions | 5  |
| 2.2 | Moving and Copying sheets between workbooks             | 5  |
| 3.  | Lookup Function in Excel                                |    |
| 3.1 | Lookup Tables: What are they?                           | 7  |
| 3.2 | Creating a Lookup Table                                 | 7  |
| 3.3 | Using a Look up Formula (VLOOKUP)                       | 9  |
| 4.  | Sumif formula - creating a summary financial report     |    |
| 4.1 | Using Sumif to select and add up numbers from a range   | 10 |
| 4.2 | Using the Function Wizard to create formulas            | 11 |
| Арр | endix 1                                                 |    |
| a   | Table of income codes                                   | 13 |
| b   | Table of expenditure codes                              | 14 |
| C.  | Table of balance sheet codes                            | 15 |

## 1. Tips on Exporting Reports from UFS

### 1.1 Suitable Reports to Export

#### Within the GL:

- Transaction Code Balances Alternative (UFS)
- Transaction Code Balances Exportable (UFS)
- Trial Balance Detail (UFS)
- Account Analysis Transaction Detail 3 (UFS)

Plus any other reports where each line of data includes

- (i) all the information required to identify the record when sorting in Excel and
- (ii) the text is not wrapped around more than one line.

### 1.2 Removing the Page break symbol

|                                  | 54 | ACAF  | Stiper  |
|----------------------------------|----|-------|---------|
| Normally when you export a       | 55 |       | (Clinic |
| report Excel displays all the    | 56 | ACAG  | Stiper  |
| original page breaks as a        | 57 |       | (Clinic |
| symbol at the front of the first | 50 | DACAL | Stiper  |
| row of data on each page.        | 59 |       | 29,51   |
|                                  | 60 | ACAO  | Stiper  |
|                                  | 61 |       | (Other  |
|                                  | 62 | ACAP  | Stiper  |

To ensure the data export works correctly in Excel, the page breaks must first be removed using Microsoft Word.

For example : To create a summary of all available Transaction codes run in the "Chart of Accounts – Segment Values Listing report (which is 123 pages long)

#### In CUFS

- 1. Run the report, view the output on screen
- 2. Save the output as a text file in the normal way

#### <u>In Word</u>

- 3. Open the text file in Word
- 4. Remove all the page breaks by typing Ctrl + H :

Find: ^m (a manual page break) Replace with: *leave blank* Click on Replace All

| 1       |
|---------|
| •       |
| <b></b> |
| Cancel  |
|         |

5. Resave the file (saying Yes to a text file) in Word

#### <u>In Excel</u>

6. Open the text file in Excel and work through the Import Wizard screens.

## **1.3 Formatting the Data to be imported into Excel**

<u>Account code strings</u>: format\_ as 'text' so that any segments containing 0000 don't convert to a single 0 after import

| rene impore                                                   | Wizard - Step 3 of 3                                                                              |                                     |                                                       |                                                                                                    | ? > |
|---------------------------------------------------------------|---------------------------------------------------------------------------------------------------|-------------------------------------|-------------------------------------------------------|----------------------------------------------------------------------------------------------------|-----|
| This screen le<br>the Data For<br>'General' co<br>values to d | ets you select each colu<br>mat.<br>onverts numeric values t<br>lates, and all remaining          | Column da<br>C Gene<br>ate C Text   | ata format<br>ral<br>: DMY 💌                          |                                                                                                    |     |
|                                                               | <u>A</u> dvanced                                                                                  |                                     | O Do no                                               | ot įmport column (skip)                                                                               |     |
| Data and in                                                   |                                                                                                   |                                     |                                                       |                                                                                                    |     |
|                                                               | V Concurs 1                                                                                       |                                     | Conorol                                               | Canana 1                                                                                              |     |
| Text                                                          | v<br>General                                                                                      |                                     | General<br>Source of                                  | General<br>Source of Runds                                                                            |     |
| -Data previev<br>Text<br>Cost Cent                            | General<br>tre Cost Centre                                                                        |                                     | General<br>Source of<br>Runds                         | General<br>Source of Funds<br>Description                                                             | -   |
| Text<br>Cost Cent                                             | Ceneral<br>Cost Centre<br>Description<br>RNGINERPING-                                             | ADMINISTD                           | General<br>Source of<br>Funds<br>G111                 | General<br>Source of Funds<br>Description                                                             |     |
| Text<br>Cost Cent<br>NAAA<br>NAAA                             | V<br>Ceneral<br>tre Cost Centre<br>Description<br>ENGINEERING:<br>ENGINEERING:                    | ADMINISTR                           | General<br>Source of<br>Funds<br>GAAA<br>GAAA         | General<br>Source of Funds<br>Description<br>EXTERNAL TRADING<br>EXTERNAL TRADING                     |     |
| -Data previev<br>Text<br>Cost Cent<br>NAAA<br>NAAA<br>NAAA    | V<br>Ceneral<br>Cost Centre<br>Description<br>ENGINEERING:<br>ENGINEERING:<br>ENGINEERING:        | ADMINISTR<br>ADMINISTR<br>ADMINISTR | General<br>Source of<br>Funds<br>GAAA<br>GAAA<br>GAAA | General<br>Source of Funds<br>Description<br>EXTERNAL TRADING<br>EXTERNAL TRADING<br>EXTERNAL TRADING |     |
| Text<br>Cost Cent<br>NAAA<br>NAAA<br>NAAA                     | V<br>Ceneral<br>tre<br>Cost Centre<br>Description<br>ENGINEERING:<br>ENGINEERING:<br>ENGINEERING: | ADMINISTR<br>ADMINISTR<br>ADMINISTR | General<br>Source of<br>Funds<br>GAAA<br>GAAA<br>GAAA | General<br>Source of Funds<br>Description<br>EXTERNAL TRADING<br>EXTERNAL TRADING                     |     |

<u>Date fields</u>: format as 'date' so if you decide later to sort the spreadsheet by date it runs in calendar month order as opposed to alphabetically

| Text Import W                                                          | izard - Step 3 of 3        |                              | ? ×                            |  |  |  |  |
|------------------------------------------------------------------------|----------------------------|------------------------------|--------------------------------|--|--|--|--|
| This screen lets<br>the Data Forma<br>'General' conv<br>values to date | ▼<br>mn (skin)             |                              |                                |  |  |  |  |
| <br>Data <u>p</u> review                                               | Advanced                   |                              |                                |  |  |  |  |
| General                                                                | Skin Column                | General                      | General                        |  |  |  |  |
|                                                                        | Beginning Balance          | Period Activity              | Ending Bala                    |  |  |  |  |
| t expen                                                                | 0.00<br>0.00<br>370,544.34 | (18,325.57)<br>11.00<br>0.00 | (18,325.<br>11.<br>370,544.: • |  |  |  |  |
|                                                                        |                            |                              |                                |  |  |  |  |
| Cancel < <u>B</u> ack Next > <u>Finish</u>                             |                            |                              |                                |  |  |  |  |

You don't have to import columns of data that you don't need. Highlight any unwanted column and click on the "Do not import" button

Click "Finish" to complete the export.

## 2 Excel Tips and Functions

### 2.1 Creating new columns of data – LEFT and RIGHT functions

You can use the LEFT and RIGHT functions to extract certain characters from existing fields. To begin make sure you have a spare column – D in the example below.

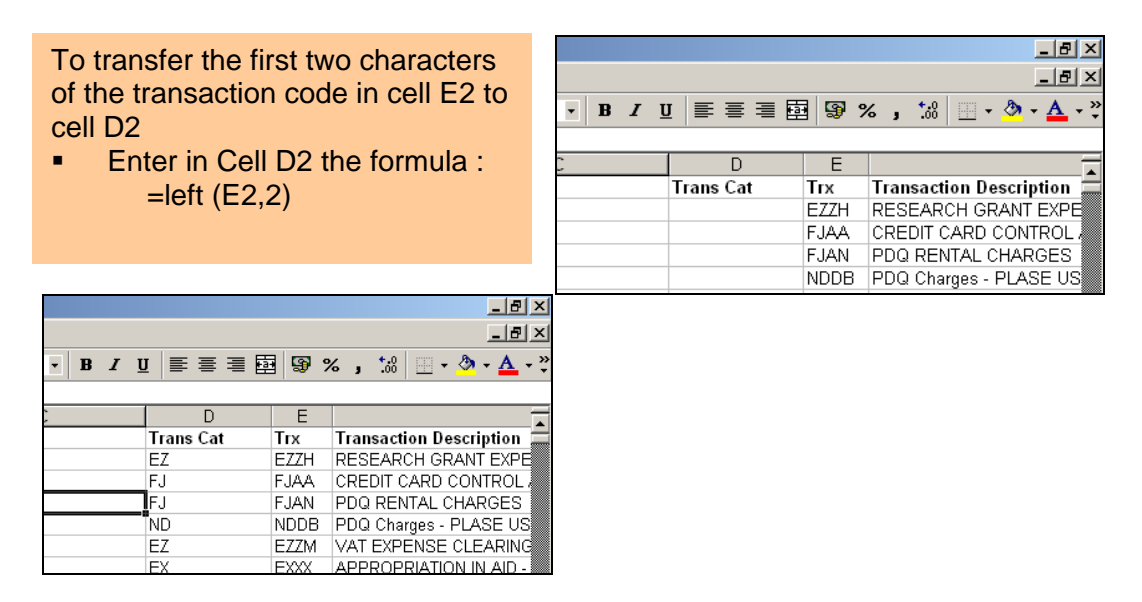

### Other Variations of LEFT and RIGHT formulae:

- a) For the first character only from the left hand side of the Transaction code in cell E2
  - Enter in Cell D2 the formula : =left (E2,1)
- b) For the last two characters on the right hand side of the Transaction code in cell E2
  - Enter in Cell D2 the formula : =right (E2,2)

### 2.2 Moving and Copying Excel worksheets

To move a sheet (or tab) from one Excel workbook to another, follow these steps:

Right click on the tab name

| name:             |                                  |                               |          |                    |         |             |                       |
|-------------------|----------------------------------|-------------------------------|----------|--------------------|---------|-------------|-----------------------|
|                   | <b>N</b>                         |                               |          |                    |         |             |                       |
|                   |                                  |                               |          |                    |         |             |                       |
|                   |                                  |                               |          |                    |         |             |                       |
|                   |                                  |                               |          |                    |         |             |                       |
|                   |                                  |                               |          |                    |         |             |                       |
|                   |                                  |                               |          |                    |         |             |                       |
| 157 PDYC          | GOODS                            | PURCHASEN                     | GAAA     | EXTERNA(ELHD       |         | E           | Consumables Expenditu |
| 158 PDYC          | GOODS                            | PURCHASED                     | G AA     | EXTERNALELKA       |         | E           | Consumables Expenditu |
| H A P H\C         | ategory 1 🖌                      | I&E Summary ).                | PD Homew | ork Jul-05 - no pa | ge br / |             | •                     |
| D <u>r</u> aw + 🔓 | A <u>u</u> toShapes <sup>.</sup> | $\cdot \setminus \times \Box$ | ) 🖭 🔌    | 🛟 🚨 🖾 l 🆄 ·        | • 🚄 • 🛓 | A - = =     | ≣ ≩ 🔍 🗊 💂             |
| Ready             |                                  |                               |          |                    |         |             |                       |
| 🍂 Start 🔞         | 🥖 💻 😽                            | C 🖉 🗷 🕻                       | 3 🗹      | » 🌀 SnagIt         | 0       | Inbox - Mic | ros HTEWC Part 2      |

Select "Move or Copy" from the pop-up list, you will see this window....

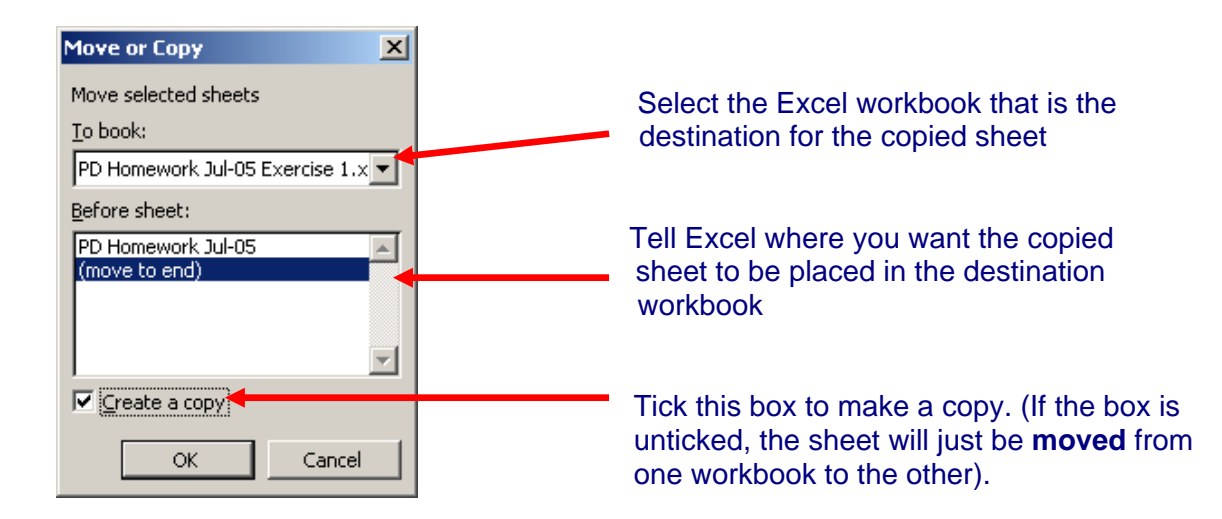

## 3. Lookup Tables

### 3.1 What are they?

It is sometimes helpful to categorise transactions in a way that is meaningful to the department but not available in the standard CUFS output. For example, certain cost centres may be grouped together to form a particular division in a department; also, transaction codes can be classified into generic sets (income, expenditure and balance sheet).

So, by assigning department defined categories to a collection of transactions, it is possible to turn CUFS data into tailored information in Excel.

For example, in CUFS, all transaction codes beginning with A??? relate to expenditure on stipends and all codes beginning with E??? relate to consumables expenditure. So if a table is set up in Excel (such as the example below), it can then be referenced within a block of data, using a LOOKUP formula to add a non-CUFS information.

## 3.2 Creating a Look up Table

| _             |                                              |                                                                           |                                                        |                            |
|---------------|----------------------------------------------|---------------------------------------------------------------------------|--------------------------------------------------------|----------------------------|
| 📓 Mi          | crosoft Excel - Look up                      | tables                                                                    |                                                        |                            |
| : <b>B</b>    | <u>File E</u> dit <u>V</u> iew <u>I</u> nser | rt F <u>o</u> rmat <u>T</u> ools <u>D</u> ata <u>W</u> indow <u>H</u> elp |                                                        |                            |
| 1             | 💕 🛃 💪 🔒 i 🍯 🤅                                | ∄ 🔍   🌮 👯   ≩= Ψ 🍟 ⊒= 🛍 🐰 🗈 🛍 🗸 🕩                                         | $\neg (\mathbb{P} \neg   f_x \Sigma \neg \frac{A}{Z})$ | , 🏹   🏭 100%               |
| Arial         | - 12                                         | ▾ Ă゙Ă゙B / U Đ ㈜ 홈 홈 홈 M M M R                                             | <b>a</b>   % , *;;;                                    | .08 🖃 📰 🛙                  |
| 100           | dia dia 620 👞 Ma 19                          |                                                                           |                                                        | <b>2</b> .0   -; -; -;   : |
| : 🔜           |                                              | 🥒 🕤   🗹 📲 🛄   🖓 Reply with Changes End Review                             |                                                        |                            |
|               |                                              | ×                                                                         | <u> </u>                                               | D                          |
|               | A Transmitter Con                            | D                                                                         |                                                        | U                          |
| 1             | Transaction Cod                              | te Category Look up table                                                 |                                                        |                            |
| $\frac{2}{2}$ |                                              |                                                                           |                                                        |                            |
| 3             |                                              |                                                                           |                                                        |                            |
| 4             | 1st Character                                | Category                                                                  |                                                        |                            |
| 5             |                                              |                                                                           |                                                        |                            |
| 6             | A                                            | Stipends                                                                  |                                                        |                            |
| 7             | В                                            | Stipends                                                                  |                                                        |                            |
| 8             | C                                            | Wages                                                                     |                                                        |                            |
| 9             | D                                            | Wages                                                                     |                                                        |                            |
| 10            | E                                            | Consumables Expenditure                                                   |                                                        |                            |
| 11            | F                                            | Other Expenditure                                                         |                                                        |                            |
| 12            | G                                            | Museum Income                                                             |                                                        |                            |
| 13            | Н                                            | Income Received from HEFCE                                                |                                                        |                            |
| 14            | 1                                            | not used                                                                  |                                                        |                            |
| 15            | J                                            | Income Received from TTA                                                  |                                                        |                            |
| 16            | K                                            | Academic Fees & Support Grants                                            |                                                        |                            |
| 17            | L                                            | Other Operating Income                                                    |                                                        |                            |
| 18            | M                                            | not used                                                                  |                                                        |                            |
| 19            | N                                            | Endownment Income & Investment Activity                                   |                                                        |                            |

These categories can be combined with data from CUFS.

| 📽 Microsoft Excel - PD Homework Jul-05 |                                                       |        |                         |           |                 |       |  |
|----------------------------------------|-------------------------------------------------------|--------|-------------------------|-----------|-----------------|-------|--|
| :2                                     | 📳 Eile Edit View Insert Format Iools Data Window Help |        |                         |           |                 |       |  |
| 1                                      | 💕 🔒                                                   |        | ≝ 🕰 💖 📴 🦞 🍟 🖶           | 🖿 🏛 💀 🖷   | 1 🛷 🔝           | .00 🕤 |  |
| Aria                                   | al                                                    |        |                         |           | illi dabb labla |       |  |
|                                        | C12                                                   | -      | £                       |           |                 |       |  |
|                                        | A                                                     | B      | C                       | D         | E               | F     |  |
|                                        | Source                                                | Trans. |                         |           |                 |       |  |
|                                        | of                                                    | action | Transaction Description | Period    |                 |       |  |
| 1                                      | Funds                                                 | Code   |                         | ACUMUY    |                 |       |  |
| 2                                      | GAAA                                                  | ABAL   | 6012345 SMITH A B       | 2,345.67  |                 |       |  |
| 3                                      | GAAA                                                  | CAAJ   | 3214567 JONES C D       | 1,234.56  |                 |       |  |
| 4                                      | GAAA                                                  | ECNA   | TABLEDECORATIONS        | 1.46      |                 |       |  |
| 5                                      | GAAA                                                  | EAAZ   | AUDIO EQUIPMENT         | 502.56    |                 |       |  |
| 6                                      | GAAA                                                  | EBBZ   | BOOKS: GREAT BRITAIN    | 46.00     |                 |       |  |
| 7                                      | GAAA                                                  | EKCC   | INK JET CARTRIDGES      | 199.08    |                 |       |  |
| 8                                      | GAAA                                                  | KADE   | FEE INCOME:REFUNDS      | 996.16    |                 |       |  |
| 9                                      | GAAA                                                  | LAAA   | SERVICES RENDERED       | -1,960.96 |                 |       |  |
| 10                                     | GAAA                                                  | LJAK   | BENCH FEES              | -2,000.00 |                 |       |  |
| 11                                     | GAAA                                                  | LKAA   | SALES/INCOME - MISC     | -366.52   |                 |       |  |

Here is a simple set of transaction code balances resulting from a report exported into Excel

| Microsoft Excel - PD Homework Jul-05                                         |                       |                          |                  |                                             |                               |                    |   |  |
|------------------------------------------------------------------------------|-----------------------|--------------------------|------------------|---------------------------------------------|-------------------------------|--------------------|---|--|
| i 🐏 Eile Edit View Insert Format Iools Data Window Help                      |                       |                          |                  |                                             |                               |                    |   |  |
| Ê 🗋 📂 🛃 💪   🎒 🚭 🔍   🂝   🚰 Ψ 🍟 🗧 🖿 🥅 🖼 📾 🐼 🚿 🦃 マ 🔍 -   🏂 Σ - ≜↓ Ζ↓   🏨 100% @ |                       |                          |                  |                                             |                               |                    |   |  |
| Ari                                                                          | al                    | -                        | 10 - A           | `_A` B <i>I</i> <u>U</u>   ≣ ≣ ≣            | 🗏 🖅 🔄 + 🆄 + 🛕 + 🕛             |                    |   |  |
|                                                                              | D2                    | -                        | <i>f</i> ∗ =∨L   | OOKUP(C2,'Category 1'!\$A\$6:\$B\$19,2,FALS | E)                            |                    |   |  |
|                                                                              | A                     | В                        | С                | D                                           | E                             | F                  | G |  |
| 1                                                                            | Source<br>of<br>Funds | Trans-<br>action<br>Code | 1st<br>Character | Category                                    | Transaction Description       | Period<br>Activity |   |  |
| 2                                                                            | GAAA                  | ABAL                     | Α                | Stipends                                    | 6012345 SMITH A B             | 2,345.67           |   |  |
| 3                                                                            | GAAA                  | CAAJ                     | C                | Wages                                       | 3214567 JONES C D             | 1,234.56           |   |  |
| 4                                                                            | GAAA                  | ECNA                     | E                | Consumables Expenditure                     | TABLEDECORATIONS              | 1.46               |   |  |
| 5                                                                            | GAAA                  | EAAZ                     | E                | Consumables Expenditure                     | AUDIO EQUIPMENT               | 502.56             |   |  |
| 6                                                                            | GAAA                  | EBBZ                     | E                | Consumables Expenditure                     | BOOKS: GREAT BRITAIN          | 46.00              |   |  |
| 7                                                                            | GAAA                  | EKCC                     | E                | Consumables Expenditure                     | INK JET CARTRIDGES            | 199.08             |   |  |
| 8                                                                            | GAAA                  | KADE                     | K                | Academic Fees & Support Grants              | FEE INCOME:REFUNDS            | 996.16             |   |  |
| 9                                                                            | GAAA                  | LAAA                     | Ļ                | Other Operating Income                      | SERVICES RENDERED             | -1,960.96          |   |  |
| 10                                                                           | GAAA                  | LJAK                     | L                | Other Operating Income                      | BENCH FEES                    | -2,000.00          |   |  |
| 11                                                                           | GAAA                  | LKAA                     | L                | Other Operating Income                      | SALES/INCOME - MISC           | -366.52            |   |  |
| 12                                                                           |                       |                          |                  |                                             | <b>2</b>                      |                    |   |  |
| 13                                                                           |                       |                          |                  |                                             |                               |                    |   |  |
| 14                                                                           |                       |                          |                  |                                             |                               |                    |   |  |
| 15 The first character is The category description is created by             |                       |                          |                  |                                             |                               |                    |   |  |
| 16                                                                           | capture               | d using the              | e formula:       |                                             | referencing the lookup table, | using the          |   |  |
| 17                                                                           | The                   | =left(c2,1)              | ).<br>           |                                             | VLOOKOP formula (explaine     | d below).          |   |  |
| 18                                                                           | The forn              | hula is the              | n copied         |                                             | This is a new "label" allows  | the                |   |  |
| 19                                                                           | down.                 |                          |                  |                                             | department user to summari    | se the data in     |   |  |
| 20                                                                           |                       |                          |                  |                                             |                               |                    |   |  |

The same data is now enhanced by combining the category table information with the CUFS data.

## 3.3 Using the Look-Up Formula (VLOOKUP)

Based on the content of the cell in column C, the formula looks at the source lookup table you created and brings back the corresponding description.

| The V<br>stands for<br>"vertical" –<br>meaning<br>the formula<br>searches<br>up and<br>down<br>columns |   | The<br>reference<br>for the<br>cell<br>content<br>you want<br>to look<br>up | Comma | The<br>worksheet<br>location of<br>your look<br>up table<br>(has to be<br>in single<br>quotation<br>marks) | The range of<br>cells in the<br>look up table<br>that contain<br>both the item<br>to be looked<br>up and the<br>answer |   | The column<br>number in the<br>table<br>containing the<br>"answer" |   | By including the<br>FALSE<br>argument, #N/A<br>will show in the<br>result if your<br>reference<br>cannot be found<br>in the table |   |
|----------------------------------------------------------------------------------------------------|---|-----------------------------------------------------------------------------|-------|----------------------------------------------------------------------------------------------------|----------------------------------------------------------------------------------------------------|---|--------------------------------------------------------------------|---|----------------------------------------------------------------------------------------------------|---|
| =VLOOKUP                                                                                               | ( | C2                                                                          | ,     | 'Category 1'                                                                                               | \$B\$3:SC\$54                                                                                                    | , | 2<br>(i.e column B)                                                | , | FALSE                                                                                                    | ) |

The elements of the formula:

The enhanced data can now be used to create a summary income and expenditure statement.

For example, there are four lines with the category "Consumables Expenditure". By using another formula containing the SUMIF function, these lines can be added together and shown as one line in a summary report.

## 4 The SUMIF Function

### 4.1 Using SUMIF to select and add up numbers in a range

This function allows you to total all the individual entries of a particular category. In the example below, all the income and expenditure categories have been set up in a summary spreadsheet. The SUMIF formula adds up all the lines for each category in your source data and returns one summed total for each summary report line.

| M      | licroso  | ft Excel - PD Homework Jul-05               |                           |                           |          |                        |                 |        |
|--------|----------|---------------------------------------------|---------------------------|---------------------------|----------|------------------------|-----------------|--------|
| :2     | Eile     | Edit View Insert Format Tools Data Window H | <u>t</u> elp              |                           |          |                        |                 |        |
| 1      |          | 扁田二十十十十二十二十二十二十二十二十二十二十二十二十二十二十二十二十二十二十二    | 🗎 🍼 l 🐄                   | .0 .00 🔊 •                | ( - fx   | $\Sigma - \frac{A}{2}$ | <b>Z↓ 10</b> 10 | 0% - ( |
| : Дri  | al       |                                             |                           |                           |          | A -                    |                 |        |
| 1 - 11 | 0.       |                                             | ייייי יייי<br>גרבית⊋יכייי | ui ≄≓ ≊≓ I<br>Shoot1IP7 ' | 😑 ' 🌌 '  | ork Jul 054            | EFED-EFE1-      | 1)     |
|        | A        | B                                           | γφ∠.φΟφτι,∂<br>C          | D                         | FD Homew | F                      | φιφ∠.φιφι<br>G  | н      |
| 1      | SUM      | MARY STATEMENT FOR SOURCE OF FUN            |                           |                           | L        |                        |                 |        |
| 2      |          |                                             |                           |                           |          |                        |                 |        |
| 3      | 31st     | JULY 2005                                   |                           |                           |          |                        |                 |        |
| 4      |          |                                             |                           |                           |          |                        |                 |        |
| 5      | Inco     | me                                          | £                         |                           |          |                        |                 |        |
| 6      |          |                                             |                           |                           |          |                        |                 |        |
| 7      |          | Museum Income                               | 0.00                      |                           |          |                        |                 |        |
| 8      |          | Income Received from HEFCE                  | 0.00                      |                           |          |                        |                 |        |
| 9      |          | notused                                     | 0.00                      |                           |          |                        |                 |        |
| 10     |          | Income Received from TTA                    | 0.00                      |                           |          |                        |                 |        |
| 11     |          | Academic Fees & Support Grants              | (996.16)                  |                           |          |                        |                 |        |
| 12     |          | Other Operating Income                      | 4,327.48                  |                           |          |                        |                 |        |
| 13     |          | notused                                     | 0.00                      |                           |          |                        |                 |        |
| 14     |          | Endownment Income & Investment Activity     | 0.00                      |                           |          |                        |                 |        |
| 15     |          | Total Income                                | 3,331.32                  |                           |          |                        |                 |        |
| 16     | <b>-</b> |                                             | •                         |                           |          |                        |                 |        |
| 1/     | Ехр      | enditure                                    | t                         |                           |          |                        |                 |        |
| 10     |          | Stipondo                                    | 1245.67                   |                           |          |                        |                 |        |
| 20     |          | Wades                                       | 2,040.07                  |                           |          |                        |                 |        |
| 20     |          | Consumables Expenditure                     | 7/0.10                    |                           |          |                        |                 |        |
| 21     |          | Other Expenditure                           | 745.10                    |                           |          |                        |                 |        |
| 22     |          |                                             | 4 329 33                  |                           |          |                        |                 |        |
| 23     |          |                                             | 4,023.00                  |                           |          |                        |                 |        |
| 25     |          | Surplus/(Deficit)                           | (998.01)                  |                           |          |                        |                 |        |
| 26     |          |                                             | (20000)                   |                           |          |                        |                 |        |

### 4.2 Using the function wizard with the SUMIF Function

Some Excel users prefer to use the function wizard to help learn and build more complex formulas. Position the cursor in the cell where the formula will go and click on the Function icon on the toolbar

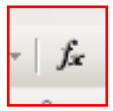

The Insert Function window appears.

In this window you can either type in a search - based on what you are trying to do or select a function from the lists. In this example we want to add a number of cells together, so, when you type "add cells" into the search box, Excel offers a selection of functions.

It has offered SUMIF at the top of the list. Select it and press OK:

| Insert Function                                                                                                    | <u>? ×</u> |
|----------------------------------------------------------------------------------------------------|------------|
| Search for a function:                                                                                                    |            |
| add cells                                                                                                    | Go         |
| Or select a category: Recommended                                                                                                    |            |
| Select a function:                                                                                                    |            |
| SUMIF<br>CONCATENATE<br>NOW<br>SUM<br>NA<br>DSUM<br>POWER<br>SUMIF(range,criteria,sum_range)<br>Adds the cells specified by a given condition or criteria. |            |
| Help on this function OK                                                                                                    | Cancel     |

The next part of the wizard invites you to select the cells (or ranges of cells) that contain:

| Range                 | - | in the source data - the column containing the category                                                                                                    |
|-----------------------|---|----------------------------------------------------------------------------------------------------|
| Criteria<br>Sum range | - | names<br>in the summary report – the category name you want to total<br>add together all the values that exist in the source data for<br>the category (criteria) you specify |

Each part of the formula is built by highlighting the ranges or cells (see overleaf).

| Function Argumen                                                                                                    | its                                                 | × |  |  |  |  |  |  |
|----------------------------------------------------------------------------------------------------|-----------------------------------------------------|---|--|--|--|--|--|--|
| SUMIF                                                                                                    |                                                     |   |  |  |  |  |  |  |
| Range                                                                                                    | 'PD Homework Jul-05'!D2:D11 🔤 = {"Stipends")"Wages" |   |  |  |  |  |  |  |
| Criteria                                                                                                    | B7 🔤 "Museum Income"                                |   |  |  |  |  |  |  |
| Sum_range                                                                                                    | PD Homework Jul-05'!\$F\$2:                         |   |  |  |  |  |  |  |
| = 0<br>Adds the cells specified by a given condition or criteria.<br><b>Sum_range</b> are the actual cells to sum. If omitted, the cells in range are used. |                                                     |   |  |  |  |  |  |  |
| Formula result =<br>Help on this function                                                                                                    | 0.00<br>OK Cancel                                   |   |  |  |  |  |  |  |

**Note:** In the Sum\_range reference, the cell range F2:F11 has been amended to \$F\$2:\$F\$11. These means that when you copy this finished formula down to other rows, the cell coordinates will F2:F11 will be unaffected, they will remain constant. This is an example of an ABSOLUTE cell reference.

All parts of the formula (the arguments) are now complete, press OK.

The wizard will close down leaving the finished formula in the cell (with closing brackets added).

#### CHART OF ACCOUNTS - INCOME (REVENUE) TRANSACTION CODES

## Appendix: 1a

| Transaction<br>Code | Description                                              | Start Date | Enabled | Parent | Posting<br>Allowed? | Budgeting Allowed? | Account<br>Type |
|---------------------|----------------------------------------------------------|------------|---------|--------|---------------------|--------------------|-----------------|
|                     |                                                          |            |         |        |                     |                    | 718 -           |
| HAAF                | HEFCE Recurrent Grant: Teaching                          | 02-Jun-00  | Yes     | No     | Yes                 | Yes                | Revenue         |
| JAAB                | TTA Recurrent Grant:ITT                                  | 02-Jun-00  | Yes     | No     | Yes                 | Yes                | Revenue         |
| KAAA                | Fees Income - Miscellaneous                              | 02-Jun-00  | Yes     | No     | Yes                 | Yes                | Revenue         |
| KAAL                | MBA Fees                                                 | 02-Jun-00  | Yes     | No     | Yes                 | Yes                | Revenue         |
| KAAM                | University & College Fees                                | 02-Jun-00  | Yes     | No     | Yes                 | Yes                | Revenue         |
| KEAA                | Full Time Home U/G A Band 1 Category 1                   | 24-Nov-00  | Yes     | No     | Yes                 | Yes                | Revenue         |
| KEAD                | Full Time Home P/G D Category 3 + 4                      | 24-Nov-00  | Yes     | No     | Yes                 | Yes                | Revenue         |
| KFCB                | Full Time Overseas U/G F Band 2 Category 2               | 29-Aug-03  | Yes     | No     | Yes                 | Yes                | Revenue         |
| LAAC                | Conference Income                                        | 02-Jun-00  | Yes     | No     | Yes                 | Yes                | Revenue         |
| LAAD                | Training Courses                                         | 02-Jun-00  | Yes     | No     | Yes                 | Yes                | Revenue         |
| LBAH                | Sales: Coffee And Tea                                    | 02-Jun-00  | Yes     | No     | Yes                 | Yes                | Revenue         |
| LBDB                | Vending - Food                                           | 31-Jul-00  | Yes     | No     | Yes                 | Yes                | Revenue         |
| LFAC                | Donations - Benefactions                                 | 31-Jul-00  | Yes     | No     | Yes                 | Yes                | Revenue         |
| LKAA                | Sales/Income - Miscellaneous                             | 02-Jun-00  | Yes     | No     | Yes                 | Yes                | Revenue         |
| LKCG                | Sales - Postcards                                        | 02-Jun-00  | Yes     | No     | Yes                 | Yes                | Revenue         |
| LKKA                | Income - Royalties                                       | 31-Jul-00  | Yes     | No     | Yes                 | Yes                | Revenue         |
| LKVW                | Farm Sales Of Wheat                                      | 04-Aug-05  | Yes     | No     | Yes                 | Yes                | Revenue         |
| LZGA                | Proceeds Of Sale Of Fixed Assets - Re Capitalised Assets | 31-Jul-00  | Yes     | No     | Yes                 | Yes                | Revenue         |
| NAAA                | Distribution To Investors                                | 01-Jun-00  | Yes     | No     | Yes                 | Yes                | Revenue         |
| NDAA                | Bank Interest                                            | 02-Jun-00  | Yes     | No     | Yes                 | Yes                | Revenue         |
| NHAB                | Deposit Interest Barclay's Global Investors              | 21-Feb-01  | Yes     | No     | Yes                 | Yes                | Revenue         |

An edited selection of the most commonly used Income transaction codes

#### CHART OF ACCOUNTS - EXPENDITURE TRANSACTION CODES

## Appendix: 1b

| Transaction | Description                                                      | Start Date | Enabled | Parent | Posting   | Budgeting | Account |
|-------------|------------------------------------------------------------------|------------|---------|--------|-----------|-----------|---------|
| Code        |                                                                  |            |         |        | Allowed ? | Allowed?  | туре    |
| ABAP        | Stipends: Established Posts - Teaching And Research:             | 17-May-00  | Yes     | No     | Yes       | Yes       | Expense |
| BDAB        | Stipends: Casual: Other: Fees                                    | 15-Aug-00  | Yes     | No     | Yes       | Yes       | Expense |
| CAAJ        | Wages: Central Administration - CS                               | 17-May-00  | Yes     | No     | Yes       | Yes       | Expense |
| EAAZ        | Audio Equipment                                                  | 25-Jul-01  | Yes     | No     | Yes       | Yes       | Expense |
| EBBZ        | Books: Great Britain, Northern Ireland, Channel Isles: All Items | 02-Jun-00  | Yes     | No     | Yes       | Yes       | Expense |
| ECEE        | Groceries, Pasta, Noodles & Rice:                                | 06-Dec-00  | Yes     | No     | Yes       | Yes       | Expense |
| EKCB        | Laser Printer Toner                                              | 02-Jun-00  | Yes     | No     | Yes       | Yes       | Expense |
| ELCC        | Laboratory: Semiconductor                                        | 02-Jun-00  | Yes     | No     | Yes       | Yes       | Expense |
| EQDZ        | Freight And Carriage Costs                                       | 25-Jul-01  | Yes     | No     | Yes       | Yes       | Expense |
| EQEA        | Extension Line Rental(Actual From Cile)                          | 02-Jun-00  | Yes     | No     | Yes       | Yes       | Expense |
| ERFZ        | Insurance Services                                               | 25-Jul-01  | Yes     | No     | Yes       | Yes       | Expense |
| ESFZ        | Papers Photocopying Etc.                                         | 25-Jul-01  | Yes     | No     | Yes       | Yes       | Expense |
| ETEA        | Mileage (Private Vehicles)                                       | 02-Jun-00  | Yes     | No     | Yes       | Yes       | Expense |
| EWWZ        | Tool And Plant Hire                                              | 25-Jul-01  | Yes     | No     | Yes       | Yes       | Expense |
| EXBZ        | Credit Card Charges                                              | 25-Jul-01  | Yes     | No     | Yes       | Yes       | Expense |
| EXCZ        | Customs & Excise - Vat                                           | 25-Jul-01  | Yes     | No     | Yes       | Yes       | Expense |
| EXLB        | Council Tax                                                      | 05-Dec-00  | Yes     | No     | Yes       | Yes       | Expense |
| FAAA        | Scholarships/Fellowships Etc                                     | 02-Jun-00  | Yes     | No     | Yes       | Yes       | Expense |
| FDBC        | Payments Redundancy                                              | 31-Jul-00  | Yes     | No     | Yes       | Yes       | Expense |
| TIE         | Total - Income & Expenditure (AAAA-OZZZ)                         | 17-Jan-01  | Yes     | Yes    | No        | Yes       | Expense |

#### An edited selection of commonly used Expenditure transaction codes

TIE

An example of a parent code, i.e. a code summing up all the Expenditure and Income codes from AAAA to OZZZ. The code is never used for posting transactions whether from AP, AR, Grants, Payroll or from General ledger Journals.

HTEWC Pt 2 Manual Oct09 V2.1

#### CHART OF ACCOUNTS - BALANCE SHEET TRANSACTION CODES (ASSETS)

## Appendix 1c

| Transaction<br>Code | Description                                                  | Start Date              | Enabled | Parent | Posting<br>Allowed? | Budgeting<br>Allowed? | Account<br>Type |
|---------------------|--------------------------------------------------------------|-------------------------|---------|--------|---------------------|-----------------------|-----------------|
| PAAB                | Land & Building Cost - HEFCE & Other Grant Funded            | 13-Mar-01               | Yes     | No     | Yes                 | Yes                   | Asset           |
| PABB                | Land & Building Depreciation - HEFCE & Other Grant<br>Funded | 13-Mar-01               | Yes     | No     | Yes                 | Yes                   | Asset           |
| PADA                | Land & Buildings CIP Account                                 | 02-Jun-00               | Yes     | No     | Yes                 | Yes                   | Asset           |
| PBAC                | Equipment Cost - Research Grant Funded                       | 13-Mar-01               | Yes     | No     | Yes                 | Yes                   | Asset           |
| PBBB                | Equipment Depreciation - HEFCE & Other Grant<br>Funded       | 25-Jul-00               | Yes     | No     | Yes                 | Yes                   | Asset           |
| PBBC                | Equipment Depreciation - Research Grant Funded               | 13-Mar-01               | Yes     | No     | Yes                 | Yes                   | Asset           |
| PCAA                | Heritage Asset Cost Account                                  | 24-Feb-05               | Yes     | No     | Yes                 | Yes                   | Asset           |
| PCAB                | Heritage Asset Cost Account HEFCE And Other Grant<br>Funded  | 24-Feb-05               | Yes     | No     | Yes                 | Yes                   | Asset           |
| PCAC                | Heritage Asset Cost Account Research Council Funded          | 24-Feb-05               | Yes     | No     | Yes                 | Yes                   | Asset           |
| RAAA                | Property Investments                                         | 02-Jun-00               | Yes     | No     | Yes                 | Yes                   | Asset           |
| RAEA                | Venture Capital Portfolio                                    | 16-Jan-02               | Yes     | No     | Yes                 | Yes                   | Asset           |
| SAAA                | Amalgamated Fund Holding Account                             | 01-Jun-00               | Yes     | No     | Yes                 | Yes                   | Asset           |
| SCBA                | Monies On Deposit                                            | 01-Jun-00               | Yes     | No     | Yes                 | Yes                   | Asset           |
| SCCG                | Monies On Deposit - BGI Dollar Liquidity Fund                | 28-Feb-01               | Yes     | No     | Yes                 | Yes                   | Asset           |
| SCCH                | Charifund Income Shares                                      | 05-Sep-02               | Yes     | No     | Yes                 | Yes                   | Asset           |
| TKAA                | Stock: Computer                                              | 02-Jun-00               | Yes     | No     | Yes                 | Yes                   | Asset           |
| UBAA                | Trade Debtors                                                | 17-May- <mark>00</mark> | Yes     | No     | Yes                 | Yes                   | Asset           |
| UNDA                | Staff Loans                                                  | 06-Jun-00               | Yes     | No     | Yes                 | Yes                   | Asset           |
| VCBA                | Input Vat                                                    | 12-Jan-00               | Yes     | No     | Yes                 | Yes                   | Asset           |

An edited selection of Balance Sheet Codes (Assets)